## Инструкция установки плагина "БИФИТ Kacca" для "OpenCart" (Version 3.x)

1. Авторизуемся в панели управления сайта.

| opencart |                                                                                                    |
|----------|----------------------------------------------------------------------------------------------------|
|          | Введите логин и пароль Логин Логин Лароль Забыли пароль?                                                   |
|          | OpenCart © 2009-2020 Все права защищены.<br>Русская сборка OpenCart   Форум поддержки   Магазин дополнений |

2. В левом меню выбираем пункт: Модули / Расширения -> Установка расширений

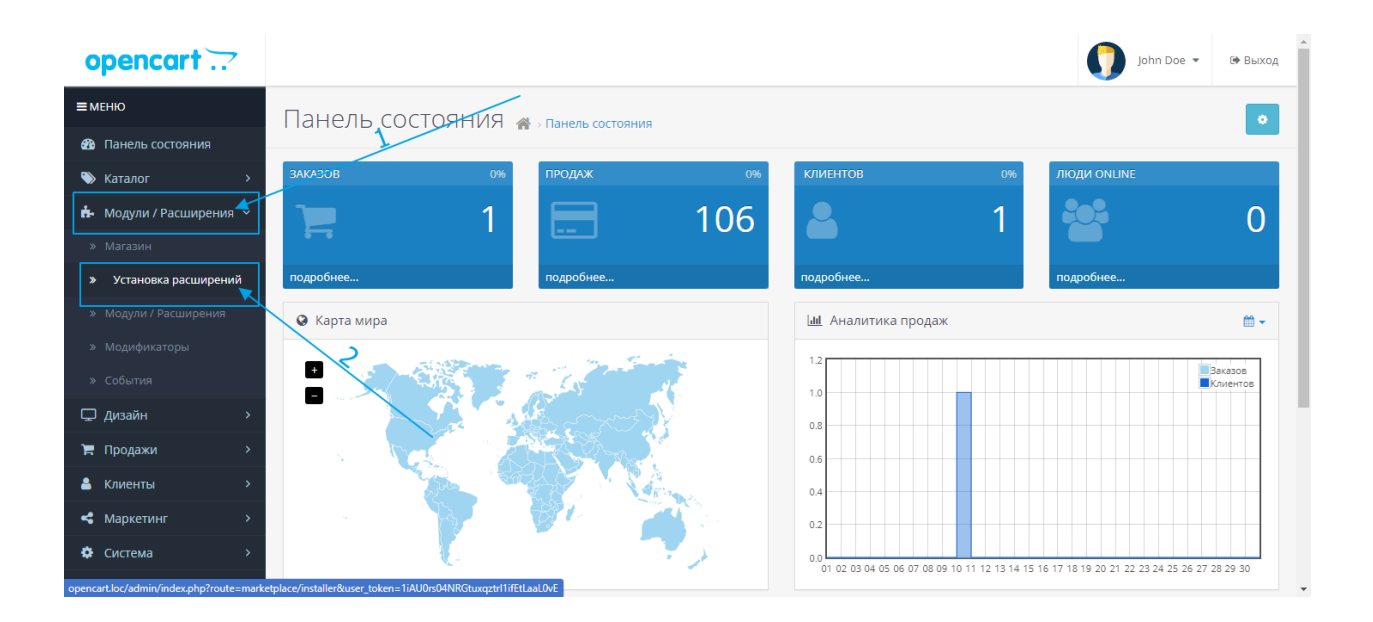

## 3. На странице установки:

3.1 Выбираем на компьютере или перетаскиваем в поле "Загрузить файл" файл пакета установки "bifit\_3x.ocmod.zip".

| opencart                |                                             | John Doe 🝷                 | 🕩 Выход    |
|-------------------------|---------------------------------------------|----------------------------|------------|
| ≡ меню                  | Установка расширений 🕢 установка расширений |                            |            |
| 🚯 Панель состояния      |                                             |                            |            |
| 🗞 Каталог >             | 🛧 Загрузите ваше расширение                 |                            |            |
| 📥 Модули / Расширения > | Загрузите ваше расилирение                  |                            |            |
| » Магазин               |                                             |                            |            |
| » Установка расширений  | * Загрузить файл                            |                            |            |
| » Модули / Расширения   |                                             |                            |            |
| » Модификаторы          | Процесс установки                           |                            |            |
| » События               |                                             |                            |            |
| 🖵 Дизайн У              | Процесс                                     |                            |            |
| 🏲 Продажи 💦 👌           | История                                     |                            |            |
| 👗 Клиенты >             |                                             |                            |            |
| < Маркетинг >           | Имя файла Дата добавления                   | Де                         | Юствие     |
| 🔅 Система >             | Нет данных!                                 |                            |            |
| III Отчеты >            |                                             | Показано с 0 по 0 из 0 (ст | границ: 0) |

## 4. В случае успешной установки выведется соответствующее системное сообщение.

| opencart                |                                             | John Doe 💌 | 🕩 Выход  |
|-------------------------|---------------------------------------------|------------|----------|
| ≡ меню                  | Vстановка расширений 📣 установка расширений |            |          |
| 🚯 Панель состояния      |                                             |            |          |
| 📎 Каталог >             | 🔥 Загрузите ваше расширение                 |            |          |
| 🔥 Модули / Расширения 🔸 | Загрузите ваше расширение                   |            |          |
| » Магазин               |                                             |            |          |
| » Установка расширений  | * Загрузить файл 🛛 🛃 Загрузить              |            |          |
| » Модули / Расширения   |                                             |            |          |
| » Модификаторы          | Процесс установки                           |            |          |
| » События               |                                             |            | - 1      |
| 🖵 Дизайн 🛛 🔸            | Настройки успешно изменены!                 |            |          |
| 🏲 Продажи 💦 👌           |                                             |            |          |
| 👗 Клиенты >             | История                                     |            |          |
| < Маркетинг >           | Имя файла Дата добавления                   |            | Действие |
| 🌣 Система >             | blfit_3x.ocmod.zip 17.06.2020               |            | 8        |
| <u>ын</u> Отчеты →      |                                             |            |          |

5. В левом меню выбираем пункт: Модули / Расширения -> Модули / Расширения

| opencart              | /                                           |                            | John Doe 👻 🕼 Выход |  |  |
|-----------------------|---------------------------------------------|----------------------------|--------------------|--|--|
| ≡меню                 | Установка расцирений                        | 1 📣 - Установка расширений |                    |  |  |
| Панель состояния      |                                             |                            |                    |  |  |
| 🏷 Каталог >           | 🔥 Загрузите ваше расширение                 |                            |                    |  |  |
|                       | Загрузите ваше расширение                   |                            |                    |  |  |
|                       |                                             |                            |                    |  |  |
|                       | * Загрузить файл 🛛 🗳 Загрузить              |                            |                    |  |  |
| » Модули / Расширения |                                             |                            |                    |  |  |
| » Модификаторы        | Процесс установки                           |                            |                    |  |  |
|                       | Provoce                                     |                            |                    |  |  |
| 🖵 Дизайн >            | процесс ——————————————————————————————————— |                            |                    |  |  |
| 🏲 Продажи >           | Management                                  |                            |                    |  |  |
| 🔒 Клиенты >           | история                                     |                            |                    |  |  |
| Маркетинг >           | Имя файла                                   | Дата добавления            | Действие           |  |  |
| 🔅 Система >           | bifit_3x.ocmod.zip                          | 17.06.2020                 | 8                  |  |  |

- 6. На странице плагинов:
  - 6.1. В типах расширений выбираем "Оплата".
  - 6.2. Находим и нажимаем "+" напротив расширения "БИФИТ Касса".
  - 6.3. Нажимаем на значек редактирования напротив расширения "БИФИТ Касса".

| opencart                                |                                                                                                    |                                                                                                    |           | John Doe 👻 🖙 Вых            | юд |
|-----------------------------------------|----------------------------------------------------------------------------------------------------|----------------------------------------------------------------------------------------------------|-----------|-----------------------------|----|
| ≡ меню                                  | Молули / Расширения                                                                                                    | 🖇 - Молули / Расциорния                                                                                                    |           |                             |    |
| Панель состояния                        | подулити асширенили                                                                                                    |                                                                                                    |           |                             | -  |
| 🗞 Каталог 🛛 🔸                           | 🗚 Список расширений                                                                                                    |                                                                                                    |           |                             |    |
| 📥 Модули / Расширения 🔸                 | Выберите тип расширения                                                                                                | 1                                                                                                    |           |                             |    |
| » Магазин                               |                                                                                                    |                                                                                                    |           |                             |    |
| » Установка расширений                  | Оплата (47)                                                                                                    |                                                                                                    |           | 🗸 🕇 Фильтр                  |    |
| » Модули / Расширения                   |                                                                                                    |                                                                                                    |           |                             |    |
| » Модификаторы                          |                                                                                                    | 1000                                                                                                    |           |                             |    |
| » События                               | PayPal Checkout can                                                                                                    | help increase your sales                                                                                                    |           |                             |    |
| 🖵 Дизайн 🛛 🔸                            | by up to 43%".                                                                                                    | . Sign up today.                                                                                                    |           |                             |    |
| 🏲 Продажи 💦 🔶                           | *Source: com Score online panel, Q4 2017-Q1 2018, No:770 transacti<br>Etypozen, notenthelightreet.com, urbanouffitters | ions. Sites evaluated in aggregate accepting PayPal Checkout include<br>axom. Also compared to 10 sites not accepting PayPal Checkout. | and a     | ha k                        |    |
| 🔒 Клиенты >                             | Оплата                                                                                                    |                                                                                                    |           |                             |    |
| <b>К</b> аркетинг >                     | Способ оплаты                                                                                                    |                                                                                                    | Статус    | Порядок сортировки Действие |    |
| 🔅 Система >                             | БИФИТ Касса                                                                                                    |                                                                                                    | Отключено |                             |    |
| https://www.opencart.com/index.php?rout | te=cms/banner/redirect&banner_id=8                                                                                     |                                                                                                    |           |                             | -  |

## 7. На странице настроек плагина:

| opencart               |                                            | John Doe 👻 🕼 Blaxog                                                                                                    |
|------------------------|--------------------------------------------|----------------------------------------------------------------------------------------------------|
| ≡ меню                 |                                            | 2                                                                                                    |
| Ванель состояния       | БИФИТ Касса                                | 🖀 > Расширения > БИФИТ Касса                                                                                                    |
|                        |                                            |                                                                                                    |
| Молули / Расширения >  | БИФИТ Касса. Создано согла                 | асно руководства по интеграции. Выполняется авторизация, формирование контента и отправка чека в фискальный процессинг. При включении                            |
| » Магазин              | логирования, данные каждог                 | о импа сохраняются в отчетах                                                                                                    |
| » Установка расширений | Настройки Отчет                            |                                                                                                    |
| » Модули / Расширения  |                                            |                                                                                                    |
| » Модификаторы         | * Контролировать                           | Отключено                                                                                                    |
| » События              | изменение статуса у<br>сохранённых заказов |                                                                                                    |
| 🖵 Дизайн 🛛 🗸           |                                            |                                                                                                    |
| 🐂 Продажи >            | * Тестовыи режим                           | Отключено                                                                                                    |
| 💄 Клиенты >            | * Логирование                              | Включено 🗸                                                                                                    |
| Маркетинг >            |                                            |                                                                                                    |
| 🔅 Система >            | * Метод оплаты                             | Оплата при доставке                                                                                                    |
| і <b>ші</b> Отчеты >   |                                            | ection rom senad                                                                                                    |
|                        |                                            | Y                                                                                                    |
| Заказы завершенные 0%  | * Статус заказа                            | Canceled                                                                                                    |
| Заказы в процессе 0%   |                                            | Canceled Reversal<br>Chargeback                                                                                                    |
| Остальные заказы 0%    |                                            | Complete v                                                                                                    |
|                        | * Токен доступа                            | Токен доступа                                                                                                    |
|                        |                                            |                                                                                                    |
|                        | ФИО кассира                                | ФИО кассира                                                                                                    |
|                        |                                            |                                                                                                    |
|                        | Инн кассира                                | Инн кассира                                                                                                    |
|                        | * Место расчётов                           | Место расчётов                                                                                                    |
|                        |                                            |                                                                                                    |
|                        | * Адрес клиента                            | E-mail v                                                                                                    |
|                        |                                            |                                                                                                    |
|                        | Выберите выводить<br>или нет ФИО клиента   | Отключено                                                                                                    |
|                        | * Место расчётов                           | Место расчётов                                                                                                    |
|                        |                                            |                                                                                                    |
|                        | * Адрес клиента                            | E-mail 🗸                                                                                                    |
|                        | D. 6                                       |                                                                                                    |
|                        | выоерите выводить или нет ФИО клиента      | Отключено                                                                                                    |
|                        | * Тип документа                            |                                                                                                    |
|                        |                                            | , through                                                                                                    |
|                        | * Система                                  | OCH v                                                                                                    |
|                        | налогоооложения                            |                                                                                                    |
|                        | * Признак способа<br>расчёта               | Полная оплата, в том числе с учётом аванса (предварительной оплаты) в момент передачи предмета расчёта 🗸                                                         |
|                        | · · ·                                      |                                                                                                    |
|                        | * Тип оплаты                               | Сумма оплата безналичными 🗸                                                                                                    |
|                        | * Engliss MAC                              | Beneview                                                                                                    |
|                        | сдиный пдс                                 | вылочено<br>Выберите режим назначения НДС: 'Да' - применить значение параметра 'Ставка НДС' (ниже) ко всем товарам сайта; 'Нет' - выводить значение НДС согласно |
|                        |                                            | настроек каждого товара                                                                                                    |
|                        | * Ставка НДС                               | Без НДС 🗸                                                                                                    |
|                        |                                            | Выберите ставку НДС. Данный параметр имеет значение если выше, в параметре 'Единый НДС', выбрано 'Да'                                                            |
|                        | Статус                                     | Отключено                                                                                                    |
|                        |                                            |                                                                                                    |
|                        | Порядок сортировки                         | Порядок сортировки                                                                                                    |
|                        |                                            |                                                                                                    |
|                        |                                            |                                                                                                    |
|                        |                                            |                                                                                                    |
|                        |                                            | Upencart © 2009-2020 Все права защищены.                                                                                                    |
|                        |                                            | -усская соорка орепсат   оорум поддержки   магазин дополнении<br>Version 3.0.3.3 (trs-3.0.2.0)                                                                   |

7.1. Выбираем и заполняем нужные параметры:

7.1.1. Тестовый\* или Боевой режим работы расширения.

7.1.2. Включаем или отключаем логирование работы расширения (ссылка на лог-файл в описании плагина).

7.1.3. Выбираем один или несколько способов оплаты, при выборе которых будет активирована работа расширения.

7.1.4. Выбираем один или несколько статусов оплаты, при выборе которых будет активирована работа расширения.

7.1.5. Заполняем полученный токен доступа необходимый для боевого режима работы.

7.1.6. Вводим фамилию и инициалы кассира, например Иванов И.И.

7.1.7. Вводим место расчёта, например домен сайта, строго по форме (c http или https): https://site.ru

7.1.8. Выбираем тип документа.

7.1.9. Выбираем систему налогообложения.

7.1.10. Выбираем признак способа расчёта.

7.1.11. Выбираем ставку НДС.

7.1.12. Выбираем тип оплаты.

7.2. Сохраняем изменённые параметры.

\* При выборе тестового режима работы, данные будут отправлены с тестовым токеном. При включенном логировании, в лог-файле будут сохранены все сформированные запросы (в том числе и для чека) и ответы. Ссылка на чек в тестовом режиме будет активна, но сам чек будет выдан со статусом "в обработке", то есть без данных заказа.

Сам файл лога будет находится в папке DIR\_STORAGE/logs/bifit.log

При переходе на вкладку «Отчет», вы попадаете на информационную страницу с историей чеков.

| opencart                |                                           | /                                        |                          |                   | О денис             | Борисенко 👻 🖙 Выход          |
|-------------------------|-------------------------------------------|------------------------------------------|--------------------------|-------------------|---------------------|------------------------------|
| ≡меню                   | RIFIT kassa a anana a                     |                                          | /                        |                   |                     |                              |
| Панель состояния        | DITTI Казза 🕋 Расширения » ви             | HI Kassa                                 |                          |                   |                     |                              |
| 🌤 Каталог 💦 🔶           | 🖋 Редактирование                          |                                          |                          |                   |                     |                              |
| 🎰 Модули / Расширения > | БИФИТ.КАССА. Создано согласно руководства | а по интеграции. Выполняется авторизация | я, формирование контента | а и отправка чека | в фискальный процес | синг. При включении          |
| » Магазин               | логирования, данные каждого щи а тохранию | ICH B OTHERAX                            | /                        |                   |                     |                              |
| » Установка расширений  | Настройки Отчет                           |                                          | $\prec$                  |                   |                     |                              |
| » Модули / Расширения   |                                           |                                          |                          |                   | -                   | ×                            |
| » Модификаторы          | Заказ Дата                                | Yek/ ID                                  | /lor                     | тип               | оплата              | Удалить                      |
| » События               | 1 2020-06-06 07:41:57                     | Чек Лог                                  |                          | SALE              | CASH                | 8                            |
| 🖵 дизайн 🛛 🔸            |                                           |                                          |                          |                   | Показан             | о с 1 по 1 из 1 (страниц: 1) |
| 🍃 Продажи 💦 👌           |                                           |                                          |                          |                   |                     |                              |
| 🛔 Клиенты 💦             |                                           |                                          |                          |                   |                     |                              |
| < Маркетинг >           |                                           | 00000000 00000 0000                      | 0 Pro 2000 000           |                   |                     |                              |
| Система >               |                                           | OpenCart © 2009-2020                     | о все права защищены.    | ополнений         |                     |                              |
| 🔟 Отчеты >              |                                           | Version 3.0.2                            | 3.3 (trs-3.0.2.0)        |                   |                     |                              |

Вам доступна следующая информация:

- 1. Номер заказа внутри вашей CMS
- 2. Дата формирования заказа внутри CMS
- 3. Ссылка на электронную версию чека
- 4. ID чека
- 5. Ссылка на Лог-файл с историей запросов/ответов по данному документу
- 6. Тип Чека
- 7. Вид платежа
- 8. Возможность удаления документа из CRM